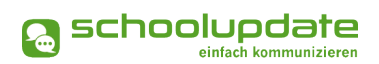

# Schnellstart für Schulen

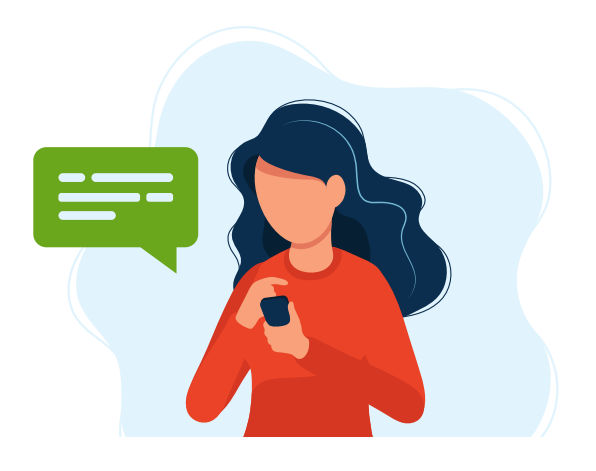

#### Adminzugang

Nach dem Bestellen von SchoolUpdate erhalten Sie Ihren Admin-Account. Führen Sie mit diesem die weiteren Bearbeitungsschritte in der WebApp von SchoolUpdate durch.

⇒ <u>www.schoolupdate.de/login</u>

#### Import bestehender Strukturen

Neben der manuellen Anlage von Klassen, Schüler:innen und Lehrpersonen stehen Ihnen auch Importmöglichkeiten zur Verfügung, welche sich für große Organisationsstrukturen gut eignen.

Die Schritt-für-Schritt-Anleitung für den Import können Sie aus dem <u>Handbuch</u> <u>für Administratoren</u> entnehmen.

### Zugänge für Lehrer & Klassen anlegen

Haben Sie sich gegen einen Import entschieden, können Sie Zugänge für das Lehrpersonal sowie Klassen und Schüler:innen auch individuell in der Administration anlegen.

Besuchen Sie dazu in den Einstellungen die "Schüler-, Lehrer- und Klassenverwaltung".

- Klassen & Verwaltung: Legen Sie Klassen an.
- Lehrer & Zuordnung: Legen Sie Lehrer:innen an und geben Sie deren Benutzername & Passwort an diese weiter.
- Stammdaten: Legen Sie Schüler:innen an.
  - Diesen Schritt können Sie ebenfalls mithilfe eines Imports durchführen. Mit der Gruppen-Import-Funktionalität können Sie alle Schülerdaten in einem Schwung anlegen.
  - Die Vorlage dazu finden Sie <u>hier</u> auf schoolupdate.de.

### Anmeldecodes verteilen

#### Per SMS / E-Mail

Es besteht die Möglichkeit Anmeldecodes an Eltern & Schüler:innen digital zu versenden.

Dafür muss für den jeweiligen Kontakt entweder eine gültige Mobiltelefonnummer oder E-Mailadresse eingetragen sein.

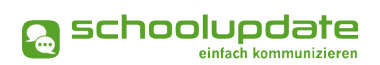

# Schnellstart für Schulen

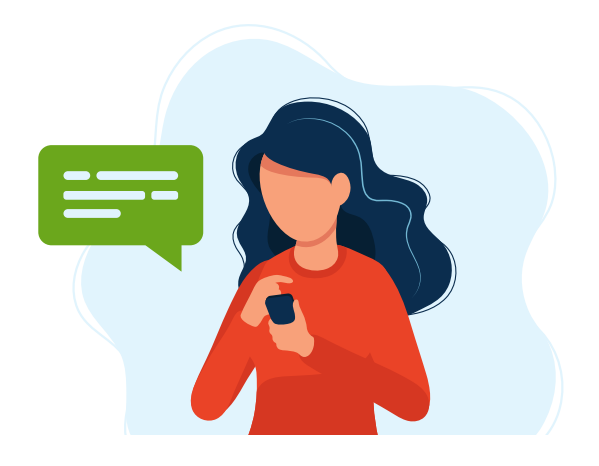

Um Anmeldecodes klassenweise zu versenden, gehen Sie wie folgt vor:

- 1. Besuchen Sie in der WebApp den Menüpunkt "Einstellungen."
- 2. Klicken Sie auf "Schüler-, Lehrer- und Klassenverwaltung".
- 3. Wählen Sie in "Klassen & Zuordnung" eine Klasse aus.
- Wählen Sie in der Liste die jeweilige Kontaktoption aus, an welche Sie den Anmeldecode senden wollen (Kontaktdaten des Schülers / Erz.-Ber.).
- 5. Wählen Sie alle oder bestimmte Schüler:innen aus.
- Klicken Sie auf "Anmeldecode (Schüler) senden" bzw. "Anmeldecode (Erz.-Ber.) senden" – je nach ausgewählter Kontaktoption – und bestätigen Sie Ihre Eingabe.

#### Persönlich

Gerne werden Anmeldecodes aber auch im Zuge eines Klassenforums oder am ersten Schultag an Eltern und / oder Schüler:innen verteilt. Um eine gebündelte Excel-Liste mit Anmeldecodes zu erzeugen, gehen Sie wie folgt vor:

- 1. Besuchen Sie in der WebApp den Menüpunkt "Einstellungen".
- 2. Klicken Sie auf "Schüler-, Lehrer- und Klassenverwaltung".
- 3. In den "Schülerstammdaten" können Sie nun die "Schülerliste als XLS exportieren".

### Registrierung der Schüler:innen und / oder Erziehungsberechtigten

Damit Eltern bzw. Schüler:innen die SchoolUpdate-App nutzen können, müssen sich diese einmalig mit dem Anmeldecode registrieren.

- Entweder: App installieren und über App registrieren
- Oder: WebApp (<u>www.schoolupdate.de</u>) aufrufen und hier registrieren.

Mobile Apps zu finden im Google Playstore, Apple Appstore und in der Huawei AppGallery.